## Žádost o uznání předmětů ze studijního pobytu

1. V menu "Student" Obr.1 zvolte v modrém pruhu "Během studia" a následně "Stáže a pobyty" Obr.2. Alternativně můžete do vyhledávacího pole napsat "pobyt" a zvolte "Evidence údajů o stážích, studijních a pracovních pobytech" Obr.3.

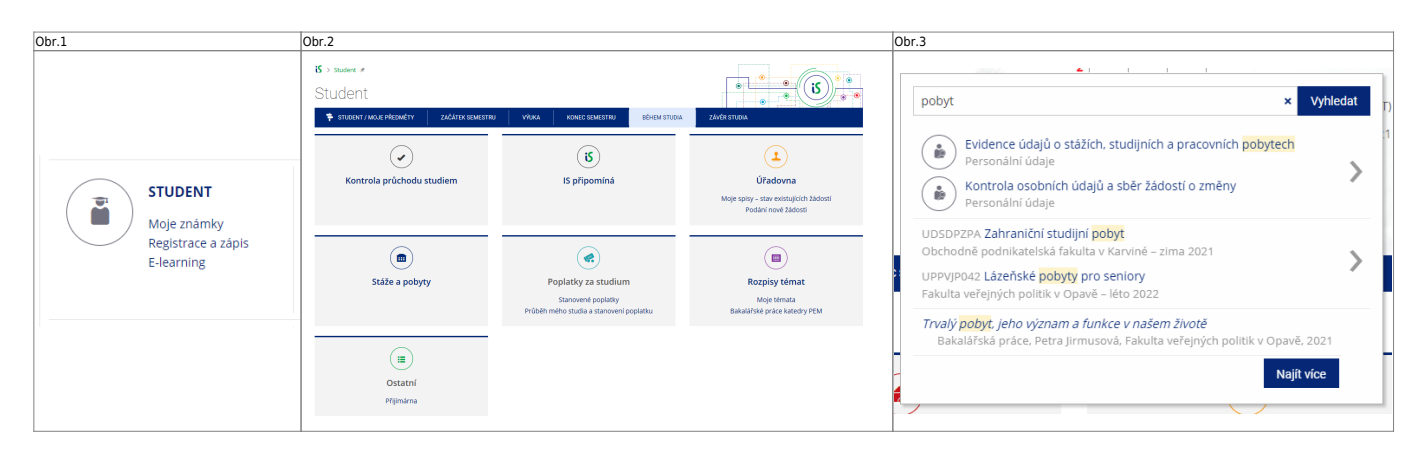

2. Zobrazí se "Přehled založených pobytů" Obr.4.

| Obr.4                                                                                                    |
|----------------------------------------------------------------------------------------------------|
| 🖇 > Personální údaje > Evidence údajů o stážích, studijních a pracovních pobytech 🖈                                                                                                    |
| Evidence údajů o stážích, studijních a pracovních pobytech                                                                                                    |
| Agenda umožňuje evidovat si výjezdy do zahraničí, např. studijní a pracovní pobyty či<br>stáže. Evidované informace lze použít jako podklad pro hodnocení studia v doktorském<br>studijním programu či zobrazit v životopisu. |
| Některé typy pobytů vyžaduje u studentů evidovat Matrika studentů.                                                                                                    |
| 😌 Založit novou stáž, studijní nebo pracovní pobyt                                                                                                    |
| Přehled založených pobytů                                                                                                    |
| Pobyt na instituci IES FUENTEPINA, Huelva                                                                                                    |
| v rozmezí od 4. 10. 2021 do 17. 2. 2022, stát pobytu: Španělsko                                                                                                    |
| Kontaktní osoby na domovské škole:<br>• Ing. Andrea Valentíny 昻                                                                                                    |
| Nastavení zobrazování:<br>Nezobrazovat v životopise<br>Nezobrazovat v hodnocení doktorského studenta                                                                                                    |
| <b>Typ pobytu:</b><br>Zahraniční studijní pobyt – Erasmus+                                                                                                    |
| 💋 Změněno: 29. 3. 2022, Ing. Andrea Valentíny                                                                                                    |
|                                                                                                    |

3. Zvolte aktuální pobyt a klikněte na "Editovat vybrané" pod seznamem Obr.5.

| Smazat vybrané |
|----------------|
|                |

4. Otevře se Vám stránka s detaily o pobytu. Na konci výpisu jako předposlední položku najdete

### "Dokumenty ke stáži" Obr.6.

| Obr.6                                                                                                    |
|----------------------------------------------------------------------------------------------------|
| Dokumenty ke stáži:<br>Typ dokumentu: vybrat ✓<br>Dokument: Zvolit soubor Nevybrán žádný soubor<br>Dokument smí být pouze ve formátu PDF. V případě vložení souboru v jiném formátu než<br>PDF bude proveden automatický převod obvykle do druhého dne.                                                                                                    |
| Absolvované předměty:<br>Evidence předmětů, které byly úspěšně absolvovány v rámci pobytu. Vyplňte pouze<br>předměty, které jsou na příslušných dokumentech potvrzeny vysílací fakultou<br>i hostitelskou školou (např. předmět musí být potvrzen na dokumentu Learning<br>Agreement a zároveň na dokumentu Transcript of Records).<br>Dosud žádné předměty<br>Předměty zatím nelze přidat. Nejprve vložte dokumenty potvrzující jejich absolvování. |
| Uložit<br>« Zpět na přehled pobytů                                                                                                    |

5. V rozbalovacím menu si vyberte "**Typ dokumentu**" a kliknutím na "**Zvolit soubor**" jej nahrejte. Po **každém** souboru klikněte na "**Uložit**". Je **nutné** vložit následující - Studijní smlouva (Learning Agreement) a její případné změny, Potvrzení o studiu (Confirmation of Studies) a Výpis známek (Transcript of Records).

**6.** Potvrzení o úspěšném nahrání se zobrazí na úvodu Obr.7 a zároveň uvidíte soubor v položce "**Dokumenty ke stáži**", kde máte možnost soubor smazat v případě potřeby opravy Obr.8.

| Obr.7                                                                                                    | Obr.8                                                                                                    |
|----------------------------------------------------------------------------------------------------|----------------------------------------------------------------------------------------------------|
| Evidence údajů o stážích, studijních a pracovních pobytech<br>i by zavaden nový dokument. kyni k nehru můžete dopint další údaje.<br>C žekt za přehrad pobytů<br>Přehrad pobytů<br>Přehrad pobytů<br>D dopink další stáži, studijním nebo pracomim pobytu<br>O úspěkt kužeňno<br>Změny původního pobytů na instituci IES FUENTERNA byly zpracovány. Prosíme: zkontrolujte v přehledu pobytů a stáži. | Dokumenty ke stáži:            Elektronická verze dokumentu Transcript of Records                 Elektronická verze dokumentu Confirmation of Studies             zrušení dokumentů •                Typ dokumentu: [Confirmation of Studies             zrušení dokumentu: [Confirmation of Studies             zrušení dokumentu: [Confirmation of Studies             zrušení dokumentu: [Confirmation of Studies             zrušení dokumentu: [Confirmation of Studies             zrušení dokumentu: [Confirmation of Studies             zrušení dokumentu: [Confirmation of Studies             zrušení dokumentu: [Confirmation of Studies             zrušení dokumentu: [Confirmation of Studies             zrušení dokumentu: [Confirmation of Studies             zrušení dokumentu: [Confirmation of Studies             zrušení dokumentu: [Confirmation of Studies             zrušení dokumentu: [Confirmation of Studies             zrušení dokumentu: [Confirmation of Studies             zrušení předměty:             Evidence předmětů, které byly úspěšně absolvovány v rámci pobytu. Vyplňte pouze             předměty, které jsou na příslušných dokumentech potvrzeny vysílací fakultou             i hostitelskou školou (např. předmět musí být potvrzen na dokumentu Learning             Agreement a zároveň na dokumentu Transcript of Records).             Dosud žádné předměty                  vložit předmět                 vložit předmět |

**7.** V poslední položce "**Absolvované předměty**" Obr.8 je nyní potřeba zvolit předměty z pobytu, které chcete nechat uznat, kliknutím na "**Vložit předmět**".

Obr.8

| <ul> <li>Dokumenty ke stáži:</li> <li>➢ Elektronická verze dokumentu Learning Agreement</li> <li>➢ Elektronická verze dokumentu Transcript of Records</li> <li>➢ Elektronická verze dokumentu Confirmation of Studies</li> <li>zrušení dokumentů →</li> <li>Typ dokumentu: Confirmation of Studies</li> <li>✓</li> <li>Dokument: Zvolit soubor Nevybrán žádný soubor</li> <li>Dokument smí být pouze ve formátu PDF. V případě vložení souboru v jiném formátu než</li> <li>PDF bude proveden automatický převod obvykle do druhého dne.</li> </ul> |  |  |
|----------------------------------------------------------------------------------------------------|--|--|
| Absolvované předměty:<br>Evidence předmětů, které byly úspěšně absolvovány v rámci pobytu. Vyplňte pouze<br>předměty, které jsou na příslušných dokumentech potvrzeny vysílací fakultou<br>i hostitelskou školou (např. předmět musí být potvrzen na dokumentu Learning<br>Agreement a zároveň na dokumentu Transcript of Records).<br>Dosud žádné předměty<br>€ Vložit předmět                                                                                                    |  |  |
| Uložit<br>« Zpět na přehled pobytů                                                                                                    |  |  |

Zvolit předmět NENÍ možné, dokud nevložíte potřebné dokumenty dle kroku 6!

8. Na otevřené stránce si ověřte, že máte správné období a studium Obr.9.

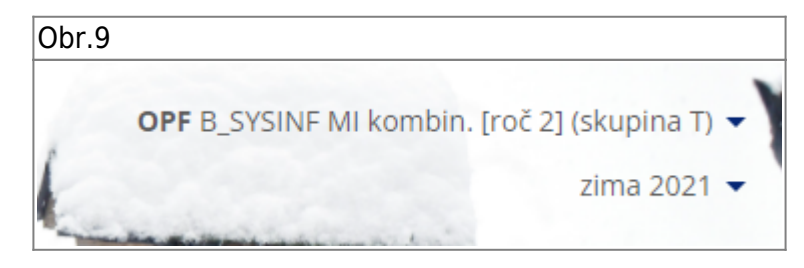

**9.** V poslední položce "**Absolvované předměty**" Obr.10 je nyní potřeba zvolit předměty z pobytu, které chcete nechat uznat, kliknutím na "**Vložit předmět**".

| Obr.10                                                                                                    |          |
|----------------------------------------------------------------------------------------------------|----------|
| Absolvované předměty zahraničního studijního pob                                                                                | bytu /   |
| Zahraniční studijní pobyt <i>na instituci</i> IES FUENTEPINA <i>(od 4. 10. 2021 do 17. 2. 2022)</i><br>Období studia: zima 2021 |          |
| Zadejte přesný název předmětu:                                                                                                  | Dohledat |
| Název můžete zadat v původním nebo anglickém jazyce. Vyhledává se pouze v předmětech zvolené fakulty a období.                  |          |
| 🛞 Evidence údajů o stážích, studijních a pracovních pobytech                                                                    |          |

10. Vyplňte název předmětu a klikněte na "Dohledat" Obr.11. Pokud jste název vyplnili správně,

předmět se objeví v nabídce. Stačí jej zakliknout, doplnit jeho "**Hodnocení**" a zvolit "**Uložit**". Krok opakujte pro všechny předměty, které chcete nechat uznat.

| Dbr.11                                                                                                    |
|----------------------------------------------------------------------------------------------------|
| Absolvované předměty zahraničního studijního pobytu                                                                             |
| Zahraniční studijní pobyt <i>na instituci</i> IES FUENTEPINA <i>(od 4. 10. 2021 do 17. 2. 2022)</i><br>Období studia: zima 2021 |
| <i>Vyberte odpovídající předmět:</i><br>O OPF:XX_317547 ACCOUNTING (Università degli Studi di Siena), 9 kr.                     |
| Hodnocení:                                                                                                    |
| Uložit Předmět nelze dohledat nebo má jiný počet kreditů, založím nový.                                                         |
| Zadejte přesný název předmětu: accounting Dohledat                                                                              |
| Název můžete zadat v původním nebo anglickém jazyce. Vyhledává se pouze v předmětech<br>zvolené fakulty a období.               |
| 🛞 Evidence údajů o stážích, studijních a pracovních pobytech                                                                    |

**11.** Seznam predmětů je následně vidět v položce "**Absolvované předměty**" Obr.12. Pokračujte kliknutím na "**Podat žádost o uznání předmětů**"

| Obr.12                                                                                                    |
|----------------------------------------------------------------------------------------------------|
| Absolvované předměty:<br>Evidence předmětů, které byly úspěšně absolvovány v rámci pobytu. Vyplňte pouze<br>předměty, které jsou na příslušných dokumentech potvrzeny vysílací fakultou<br>i hostitelskou školou (např. předmět musí být potvrzen na dokumentu Learning<br>Agreement a zároveň na dokumentu Transcript of Records).<br>OPF:XX_317548 MARKETING (Università degli Studi di Siena), 9 kr.<br>OPF:XX_317547 ACCOUNTING (Università degli Studi di Siena), 9 kr.<br>zrušení předmětů ↓<br>€ Vložit předmět |
| i Podat žádost o uznání předmětů 🛞                                                                                                    |
| Uložit<br>« Zpět na přehled pobytů                                                                                                    |

**12.** Na zobrazené stránce si přečtěte pravidla pro uznávaní předmětů. Poté zvolte ty, které tyto pravidla splňují a klikněte na "**Pokračovat na podání žádosti**" Obr.13.

Obr.13

# Podávání žádostí o uznání předmětů z jiných studií

Žádosti o uznání předmětů ze SU do studia na Obchodně podnikatelské fakultě

Vážení studenti,

#### Žádosti si podávejte od 1.10.2021 pouze za předměty uvedené v šabloně studijního plánu v období zima.

z neúspěšného studia lze uznat pouze předměty, které jsou ve vztahu ke studiu, pro něž jsou uznávány:

- povinné
- povinně volitelné
- volně volitelné

#### Neuznávají se tyto předměty, které je nutné si v novém studiu zapsat a splnit:

Úvodní školení BOZP a PO (OPFBOPF), Bakalářská práce (OPFBPBPP, OPFBKBCP, OPFBKBPP, OPFBPBCP), Diplomová práce (OPFNKDIP, OPFNPDIP), Rekreační a sportovní aktivity (CVABPTS1, CVANPTS1), Seminář k bakalářské práci (OPFBKBPS, OPFBKSBP, OPFBPBPS, OPFBPSBP), Seminář k diplomové práci (OPFNKSDP, OPFNPSDP).

#### Dále:

```
- s hodnocením "E" a "3",
```

- předmět ukončen zápočtem nyní zkouškou,
- u souběžného studia,
- studium, které bylo již úspěšně absolvované,
- od absolvování předmětu uběhla doba delší než 5 let.

Další podmínky pro uznání předmětů se řídí SZŘ čl. 19 odst. 5.

Uznané zápočty a zkoušky se započítávají do počtu 40 a více kreditů pro postup do akademického roku.

Žádosti o uznání zápočtů a zkoušek z jiné VŠ musí student podat písemně na podatelnu.

Žádost o uznání zápočtů a zkoušek z jiné VŠ: https://manualy.opf.slu.cz/student:zadosti:uznanipredmetu, (k žádosti musí student doložit potvrzení o ukončeném neúspěšném studiu, potvrzené sylaby předmětů a výpis známek)

Vybrat všechny předměty Zrušit výběr všech předmětů

Pokračovat na podání žádostí

| zima 2021<br>OPF:XX_317547 ACCOUNTING, zk, B, 9 kr.<br>OPF:XX_317548 MARKETING, zk, C, 9 kr. |
|----------------------------------------------------------------------------------------------|
| Vybrat všechny předměty Zrušit výběr všech předmětů                                          |
| Pokračovat na podání žádostí<br>Přehled všech mých žádostí                                   |

13. U předmětu zvolte položku "s kredity". Nasledně zvolte, zda chcete unat předmět jako volně volitelný Obr.14 nebo jej chcete nahradit jiným povinným nebo povinně volitelným dle Vaši šablony studijního plánu Obr.15. V případě druhé varianty zvolte "Započítat předmět mezi povinně-volitelné". Můžete také doplnit poznámku k žádosti. Po dokončení klikněte na "Podat žádost k tomuto předmětu" pokud máte pouze jednu žádost nebo "Podat žádosti ke všem předmětům" na konci seznamu, pokud máte žádostí více.

#### Last update: 2025/01/21 13:28

pobyty

|                                                                                                    | 001.15                                                                                                    |
|----------------------------------------------------------------------------------------------------|----------------------------------------------------------------------------------------------------|
| OPF:XX_317547 ACCOUNTING, podrobně S<br>O uznání nového předmětu bude požádáno s následujícími údaji původního předmětu:<br>• Obdobi: zima 2021<br>• Ukončení: zk<br>• Hodnocení: B<br>• Počet původně absolvovaných kreditů: 9<br>® s kredity O bez kreditů<br>Předmět, který chci uznat na základě studia OPF:XX_317547 ACCOUNTING<br>I nechci dohledávat jiný předmět, chci si nechat uznat původní<br>I započítat předmět mezi povinně-volitelné @<br>Chcete na základě odstudování předmětu OPF:XX_317547 ACCOUNTING uznat více<br>předmětů? Dokončete žádost o první předmět, další předměty doplníte následně.<br>Doplňující poznámka k žádosti (bude vytištěna na žádosti)<br>Uveďte další skutečnosti nebo zvláštnosti; např. upřesněte zde, pokud žádáte uznat<br>předmět za jiný počet kreditů, než je navrženo výše.<br>Podat žádost k tomuto předmětu | OPF:XX_317548 MARKETING, podrobně 50         O uznáňí nového předmětu bude požádáno s následujícími údaji původního předmětu:         • Období: zima 2021         • Wončení: zk         • Hodnocení: C         • Počet původně absolvovaných kreditů: 9         ® s kredity ○ bez kreditů         Předmět, který chci uznat na základě studia OPF:XX_317548 MARKETING         nechci dohledávat jiný předmět, chci si nechat uznat původní         Vepište slovo z názvu nebo kód předmětu:         OPF ∨ PEMBPMAG         ØPF ∨ PEMBPMAG Marketing (zima 2021) podrobně 50         Ing. Martin Klepek, Ph. D., doc. Ing. Halina Starayczná, Ph.D., Ing. Martin Klepek, Ph.D., Ing. Daniel Kvíčala, Ing. Ondřej Mikšík         4 kr. Ukončení: zkouška. PEM OPF SU         Započítat předmět mezi povinně-volitelné @         Chcete na základě odstudování předmětu OPF:XX_317548 MARKETING uznat více předmětů? Dokončete žádost o první předmětů OPF:XX_317548 MARKETING uznat více předmětů? Dokončete žádost o první předmětů OPF:XX_317548 MARKETING uznat více předmětů? Dokončete žádost o první předmět, další předměty doplnite následně.         Doplňující poznámka k žádosti (bude vytištěna na žádosti)         Uvedte další skutečnosti nebo zvláštnosti: např. upřesněte zde, pokud žádáte uznat předmět za jiný počet kreditů, než je navrženo výše.         Podat žádost k tomuto předmětu         Podat žádost k tomuto předmětům |

From: https://uit.opf.slu.cz/ - Ústav informačních technologií

Permanent link: https://uit.opf.slu.cz/pobyty

Last update: 2025/01/21 13:28

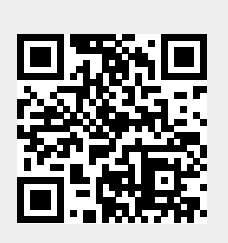